# Geonovum

Verkent, verbindt, verankert

#### Veldlab annoteren van activiteiten

Auteur TPOD Team implementatie Datum versie 3 maart 2025

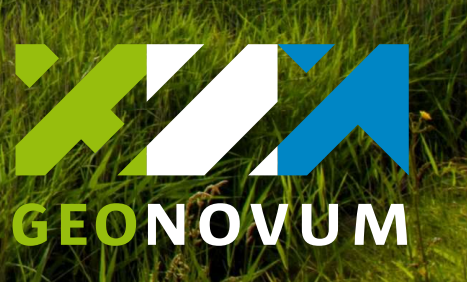

#### Waarom dit veldlab?

- De Omgevingswet is in werking getreden!
- Door te annoteren maak je de tekst leesbaar voor de computer.
- Hierdoor zijn de van toepassing zijnde regels makkelijker te benaderen via regels op de kaart en verbind je de juridische regel met de toepasbare regel.
- Dit verbetert de dienstverlening voor burger en bedrijf!

| Kenm              | erken en kaart        | ×                                     |  |  |
|-------------------|-----------------------|---------------------------------------|--|--|
|                   |                       | Compacte weergave (i)                 |  |  |
| Algen             | nene kenmerken        |                                       |  |  |
| Type regel        |                       | Instructieregel voor<br>omgevingsplan |  |  |
| Them              | a's                   | landgebruik                           |  |  |
| Dit lic           | d geldt in            | Tonen op de kaart?                    |  |  |
| b<br>b<br>g<br>la | bedrijventerreinen    |                                       |  |  |
|                   | buitengebied          |                                       |  |  |
|                   | groenblauwe mantel    |                                       |  |  |
|                   | landelijke kernen     |                                       |  |  |
|                   | Natuurnetwerk Limburg |                                       |  |  |
|                   | Noord-Limburg         |                                       |  |  |
|                   | stedelijk gebied      |                                       |  |  |
| Gebie             | edsaanwijzingen       | Tonen op de kaart?                    |  |  |
| lands             | chap                  |                                       |  |  |
|                   | groenblauwe mantel    |                                       |  |  |
| natuu             | ır                    |                                       |  |  |
|                   | Natuurnetwerk Limburg |                                       |  |  |
| ruimt             | elijk gebruik         |                                       |  |  |
|                   | bedrijventerreinen    |                                       |  |  |
|                   | buitengebied          |                                       |  |  |
|                   | landelijke kernen     |                                       |  |  |
|                   | stedelijk gebied      |                                       |  |  |

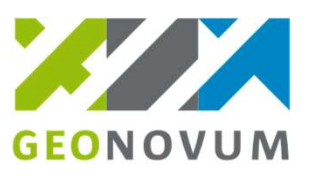

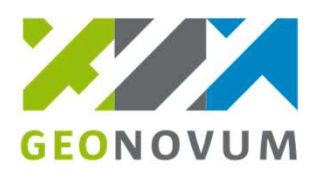

#### **Annoteren iets nieuws?**

| Vinted          | Artikelen 🔻 | Q Vind an | tikelen    |             |            |             |          |           | Regis        |
|-----------------|-------------|-----------|------------|-------------|------------|-------------|----------|-----------|--------------|
| Dames Here      | en Designer | Kinderen  | Home       | Elektronica | Entertainn | nent Huisd  | ieren Ov | er Vinted | Ons Platform |
| Artikelen       |             |           |            |             |            |             |          |           |              |
| Categorie 🗸     | Maat 🗸      | Merk 🗸    | Staat 🗸    | Kleur 🗸     | Prijs 🗸    | Materiaal 🗸 | Sorteren | op 🗸      |              |
| Dames           |             |           | Heren      |             |            | Designer    |          |           |              |
| Kinderen        |             | 1         | Home       |             |            | Elektronica | 9        |           |              |
| Entertainment   |             |           | Huisdieren |             |            |             |          |           |              |
| 00+ resultaten. |             |           |            |             |            |             |          | Zoekres   | sultaten 🕐   |
|                 |             |           |            |             |            |             |          |           |              |
|                 |             |           |            |             |            |             |          |           |              |
|                 |             |           |            |             |            |             |          |           |              |
|                 |             |           |            |             |            |             |          |           |              |
|                 |             |           |            |             |            |             |          |           |              |

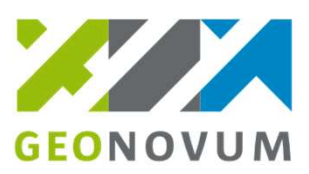

#### Leerdoelen

Na deelname aan dit veldlab kun je:

- 1. Uitleggen wat het verschil én de relatie is tussen:
  - GEO-elementen: locatie, gebiedengroep, werkingsgebied
  - Activiteit-elementen: activiteitengroep, activiteit, regelkwalificatie
- 2. Een activiteit annoteren met regelkwalificatie en locatie in de eigen software.
- 3. Omschrijven hoe het annoteren is verbonden met het aanvraagformulier in het omgevingsloket.

#### Annotatierichtlijn is in de maak ...

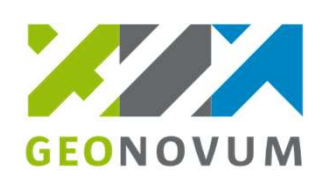

#### De richtlijn gaat in de toekomst helpen bij vragen zoals:

#### Wat voor naam geef ik een activiteit?

Activiteit benoemen

beidende naam aan de act

Hoe bouw ik de hiërarchische structuur van activiteiten op?

- Wanneer gebruik ik de regelkwalificatie anders geduid?
  - Hoe annoteer ik een omgevingsnorm?
- Wat voor naam krijgt de locatie van een gebiedsaanwijzing?

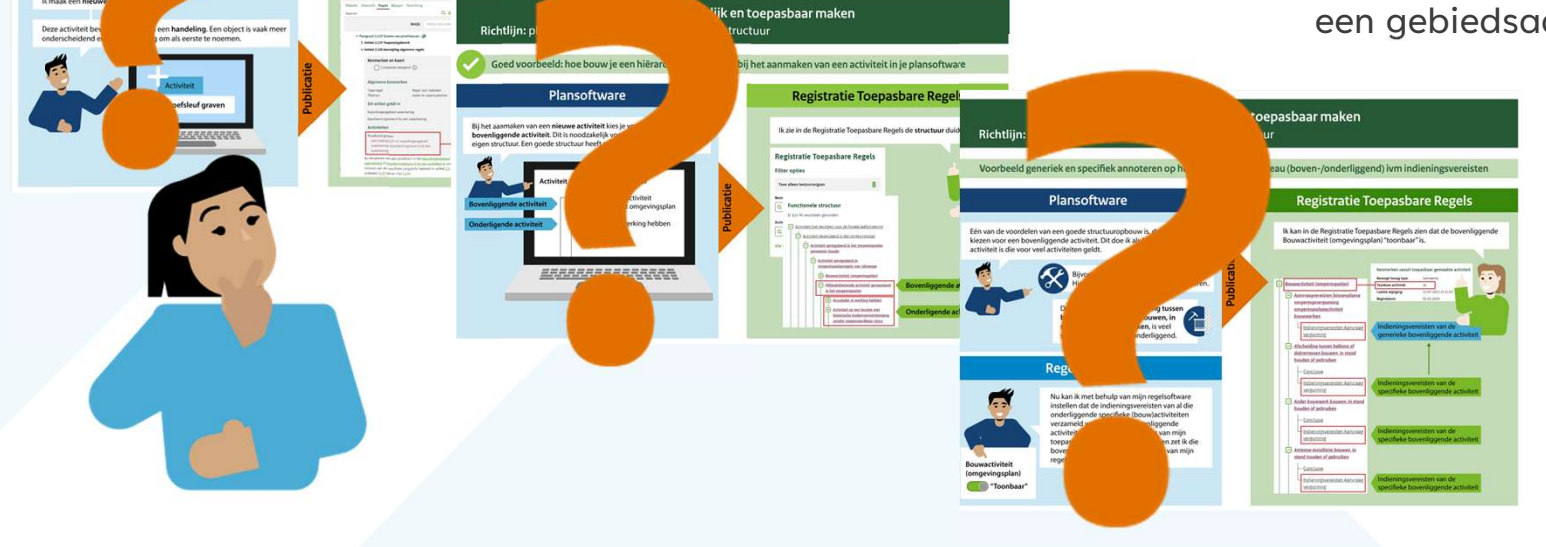

# Nog even geduld!

#### **Speelveld**

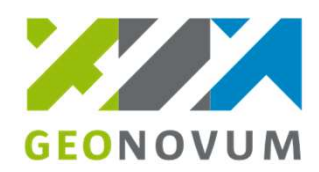

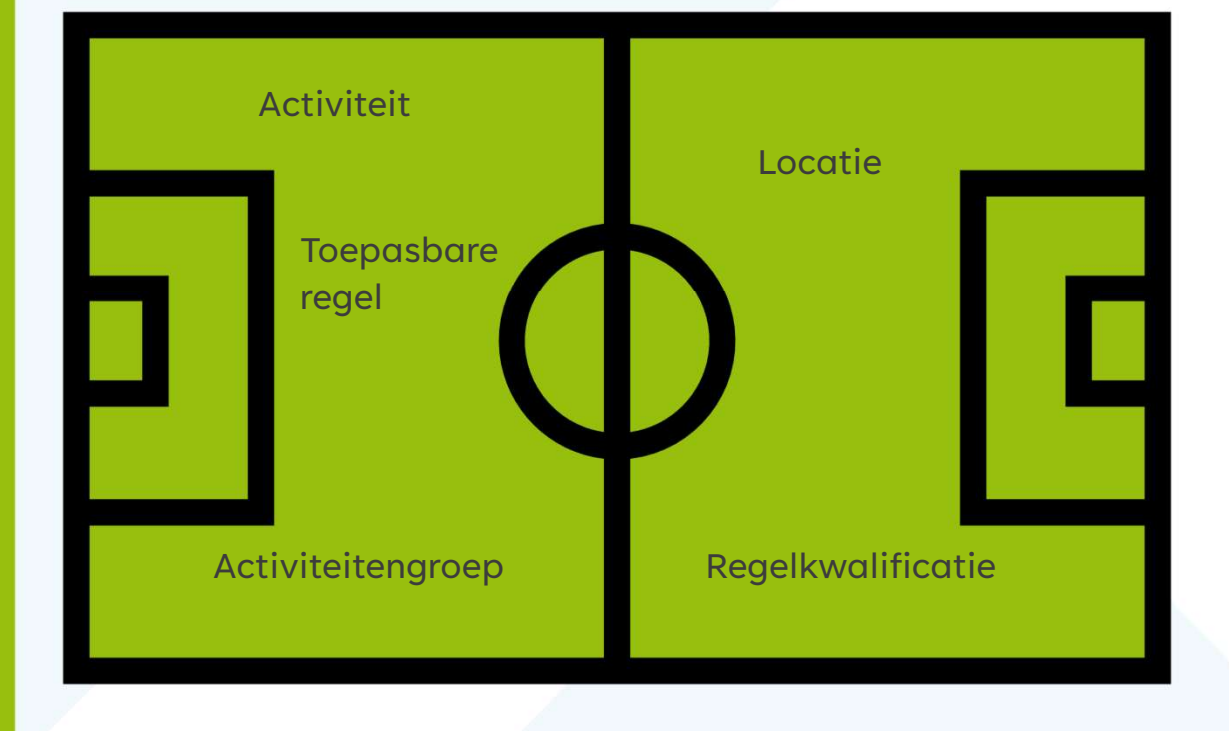

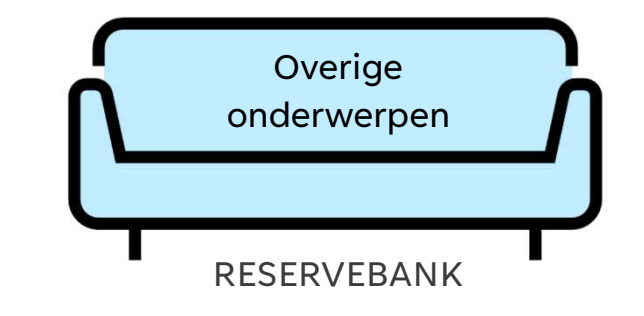

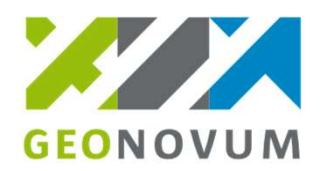

#### **Blok 1: GEO - uitleg**

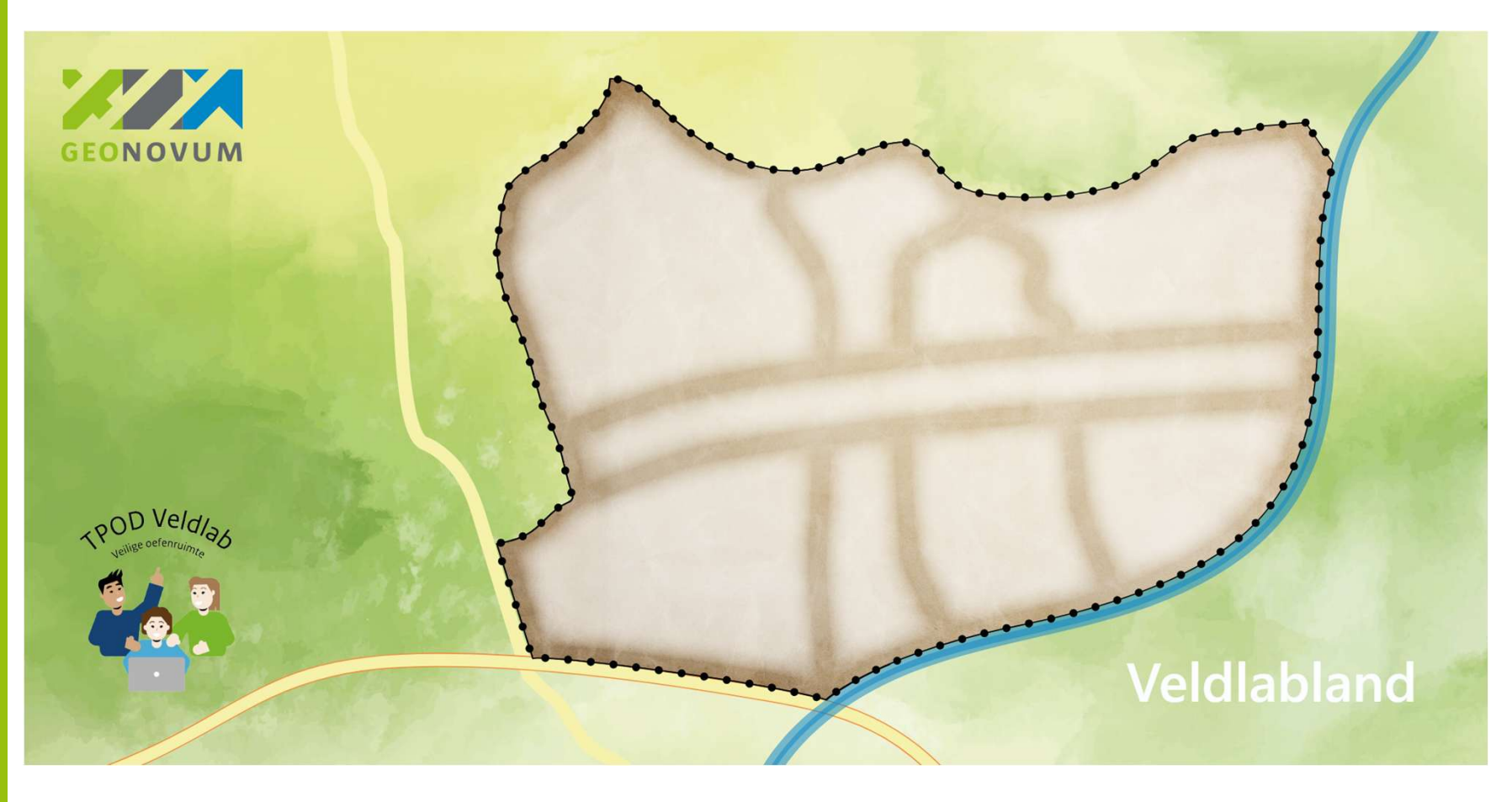

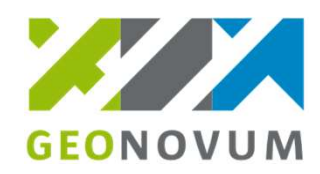

# Blok 1a: GEO – locatie puzzel uitleg

Op tafel ligt:

- Ambstgebied van Veldlabland
- Een varia van locaties die bij de regels van Veldlabland horen:
  - Locaties
  - Gebiedengroepen
  - Ambtsgebied

Zometeen:

Eén voor één komt een vraag. Beantwoordt deze telkens met je groep. Deze bespreken we daarna plenair

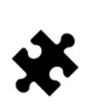

Leg de juiste locaties (puzzelstukjes) op de goede plek in het ambtsgebied (puzzelbord)

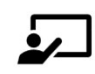

Afsluiting: plenaire bespreking: wat hebben we geleerd?

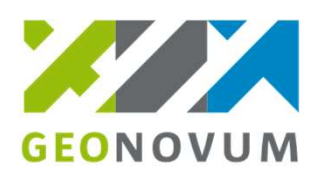

### Blok 1a: GEO – locatie puzzel

Veldlabland heeft binnen het ambtsgebied juridische regels met bijbehorende locaties.

- Artikel 1, locatie A
- Artikel 2, locatie B1 en B2
- Artikel 3, locaties B2 en C
- Artikel 4, locatie D
- Artikel 5, locatie E
- Artikel 6, locatie F1, F2 en F3
- Artikel 7, geen locatie aangegeven

Heb je een vraag? Stel hem direct aan een van de experts

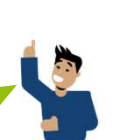

Geef in je groep met de puzzelstukken op het Veldlabland aan:

- 1. Op welke locatie geldt artikel 1?
- 2. Op welke locatie geldt zowel artikel 2 als 3?
- 3. Op welke locatie geldt artikel 6?
- 4. Op welke locatie geldt artikel 7?
- 5. Wat is het werkingsgebied van artikel 3?
- 6. Wat is het werkingsgebied van artikel 7?

#### **Voorbeeld werkingsgebied**

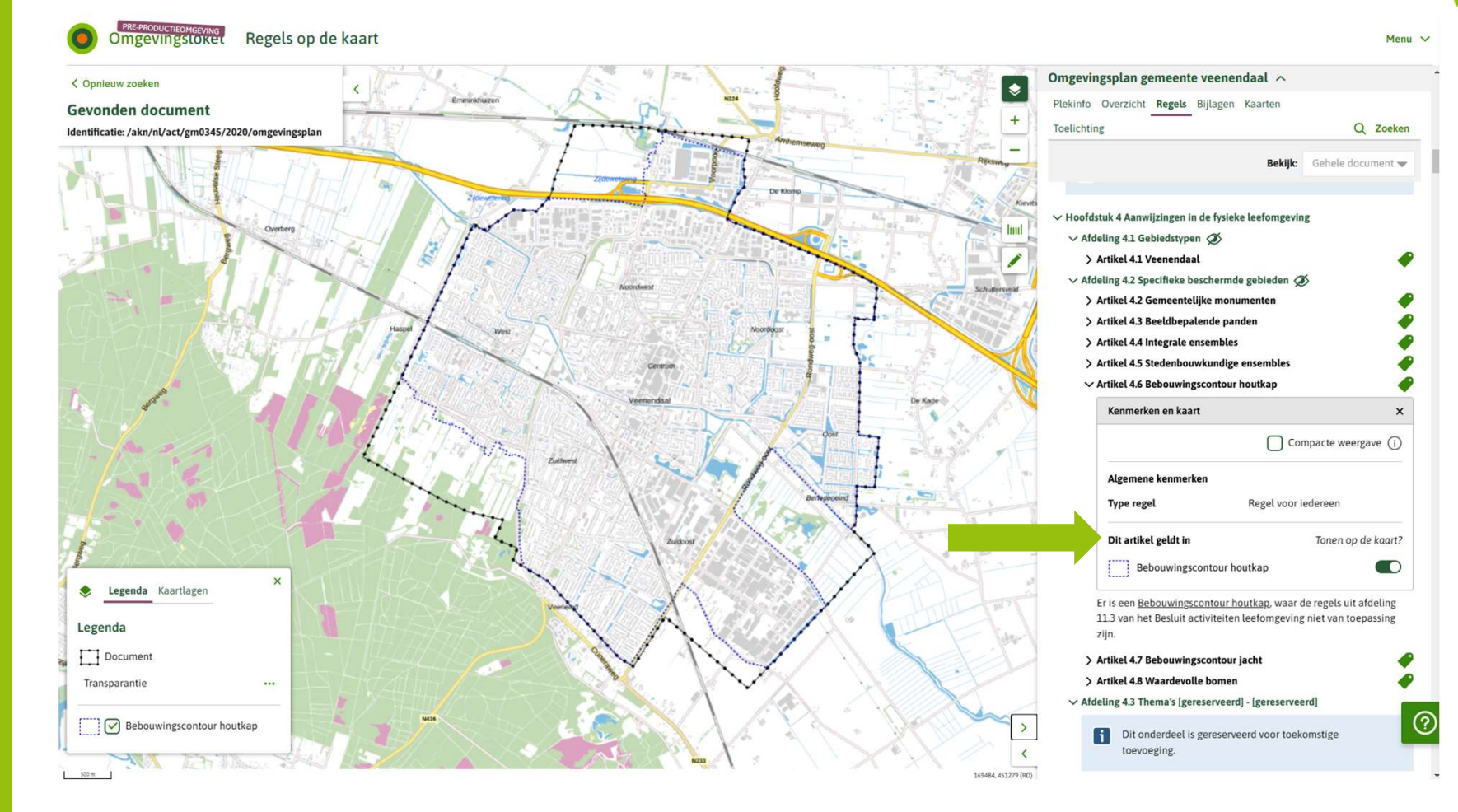

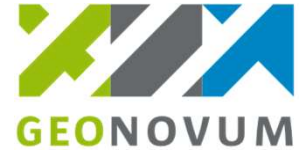

#### **Voorbeeld werkingsgebied**

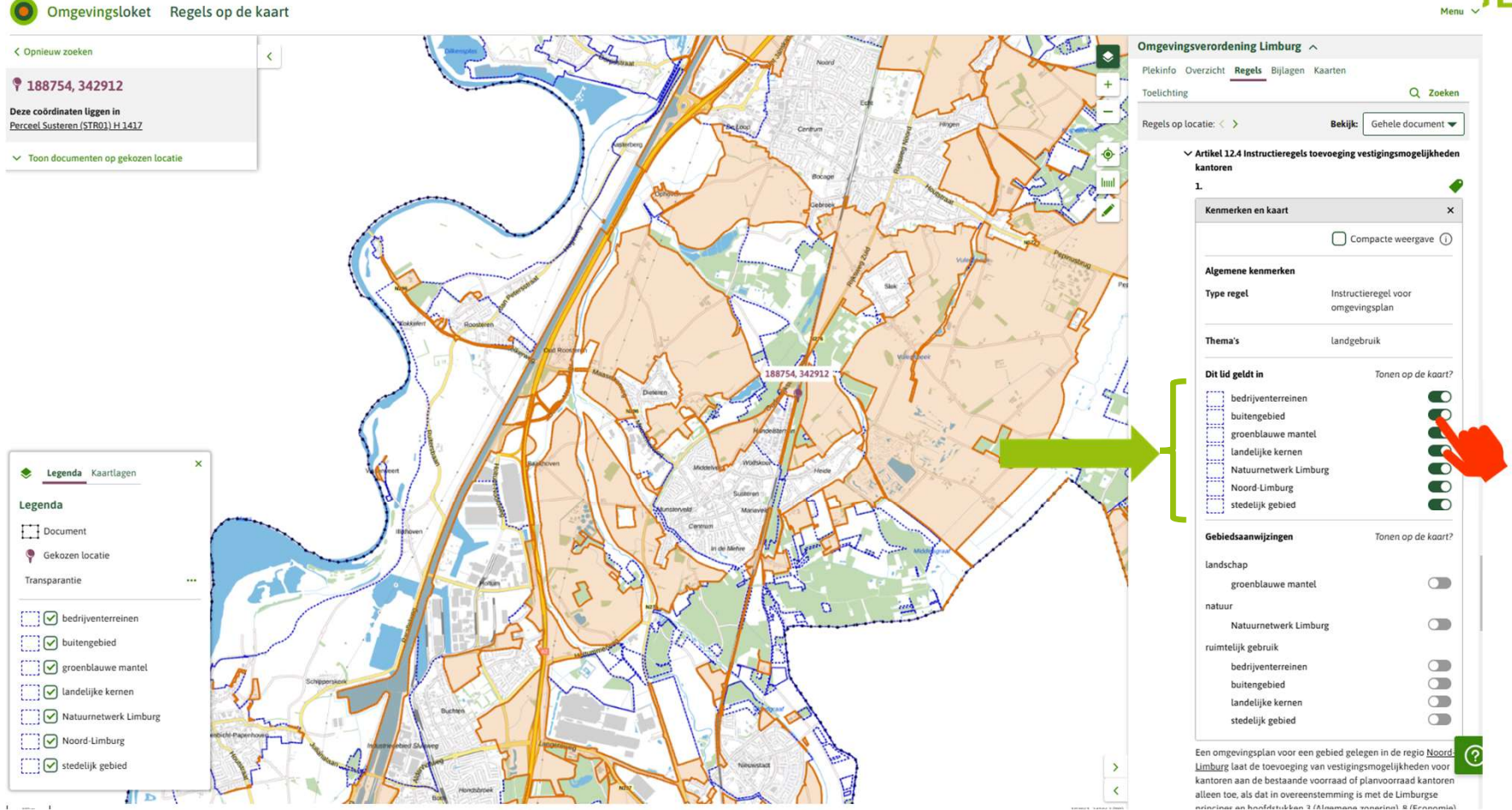

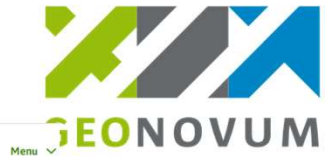

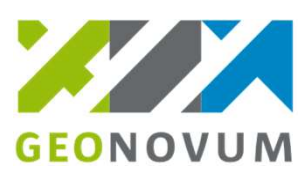

### Blok 1b: GEO – in de viewer

- Zoek met jouw groep naar het omgevingsplan van gemeente Meppel (van 20-11-2024) op de viewer/pre (max. 10 min).
- Klik op een plek in Meppel en kijk of je locaties kan vinden.

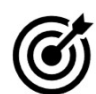

Klaar? Start de eigen software (Pre) en open de locatiebibliotheek. Kijk of er locaties in staan die je kunt gebruiken bij annoteren.

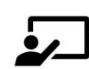

Afsluiting: plenaire bespreking.

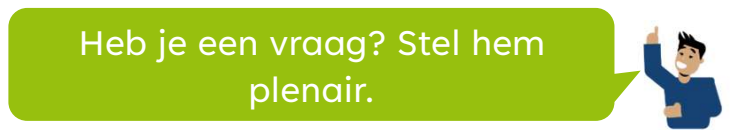

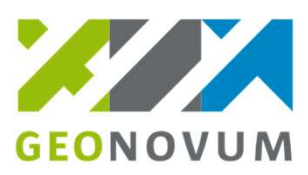

### **Blok 2: Activiteit - uitleg**

#### Activiteit

Ieder menselijk handelen (of nalaten) waarbij, of waardoor een verandering of effect in de fysieke leefomgeving wordt of kan worden bewerkstelligd.

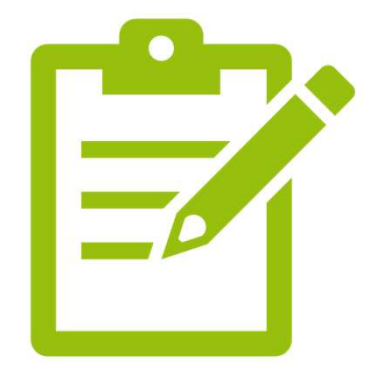

### Activiteit aanmaken

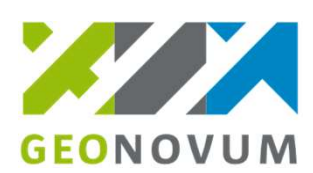

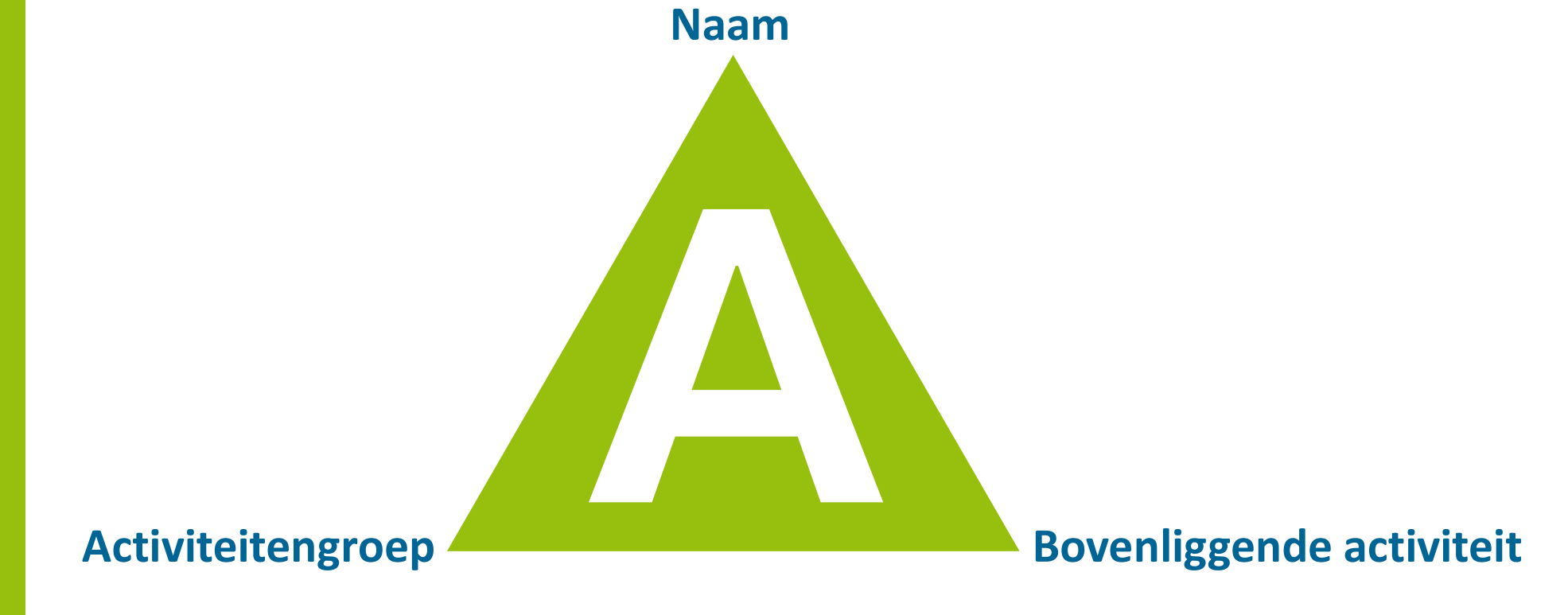

#### Naam activiteit

Tips:

- Enkelvoudig zelfstandig naamwoord werkwoord
- Consequent gebruik van wel/geen hoofdletter

Hoe kunnen we het veldlab van vandaag noemen als activiteit?

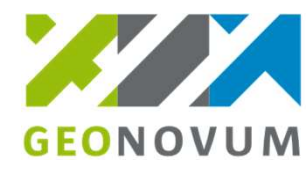

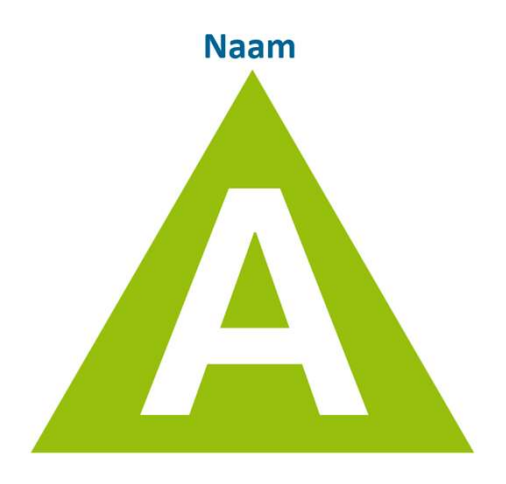

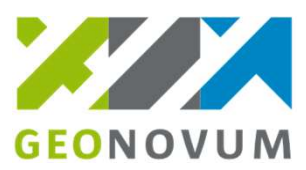

### Activiteitengroep

#### Activiteitengroepen met hun eigen omschrijving en kleur

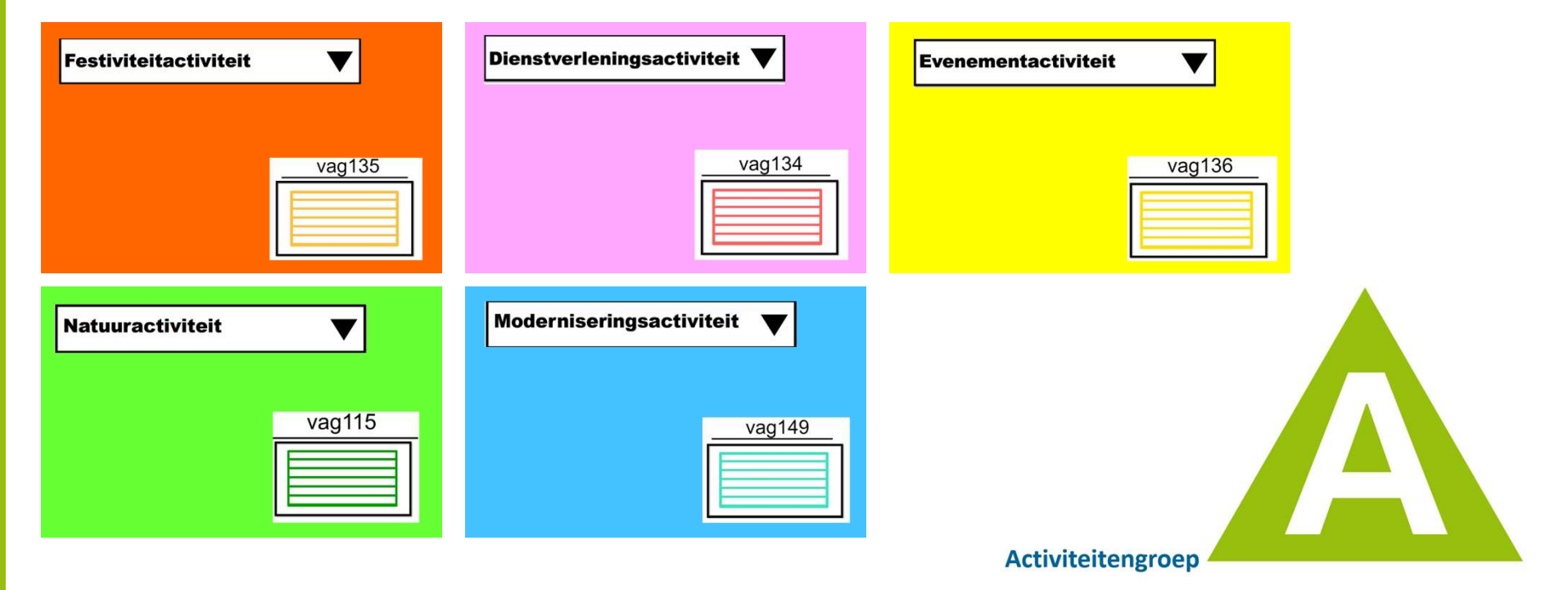

### **Bovenliggende activiteit**

#### Zo kan het er in de software uitzien:

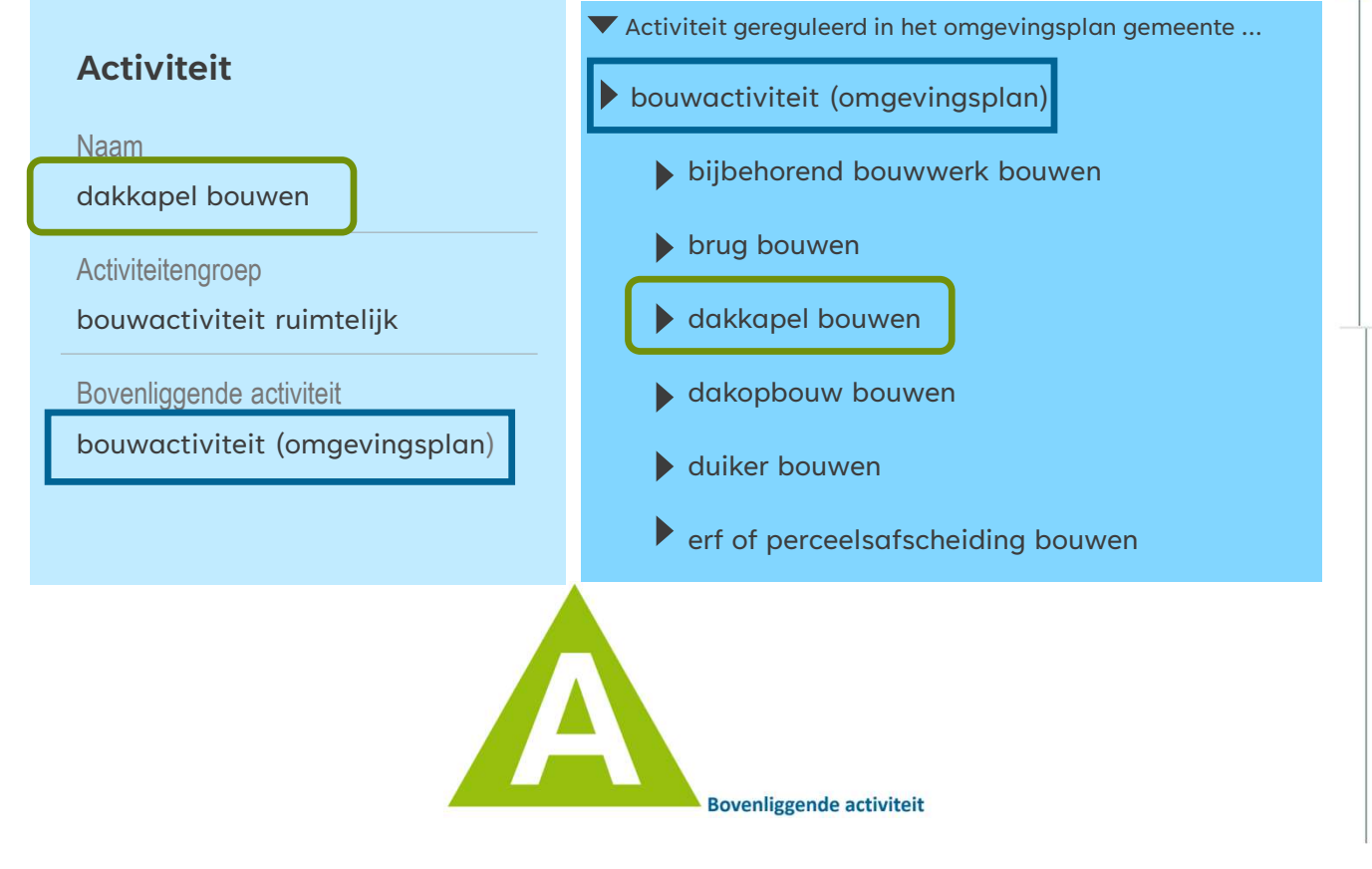

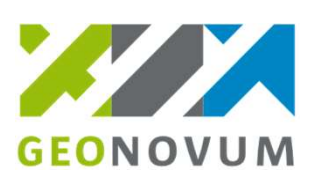

#### **Functionele structuur**

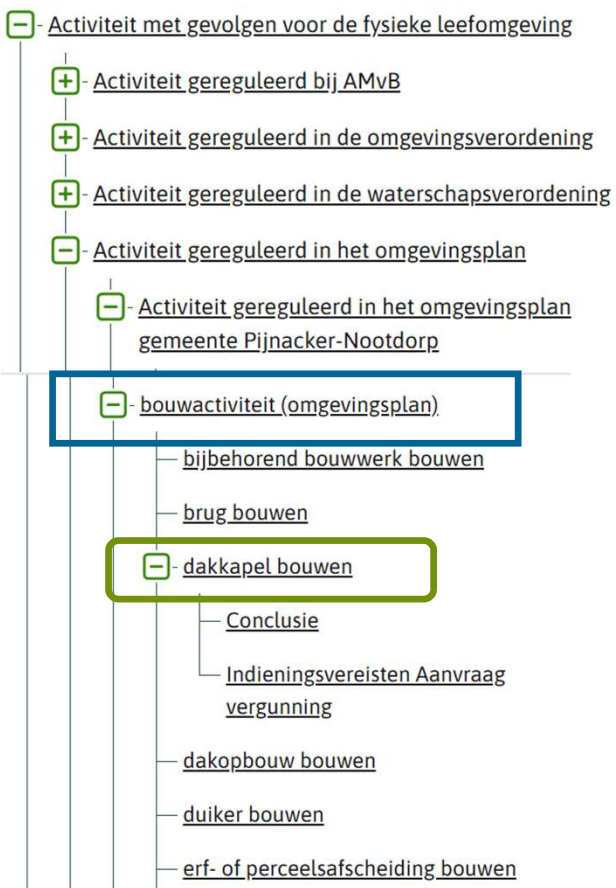

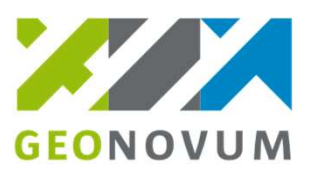

# Blok 2a: Activiteit – puzzel uitleg

- Je gaat een activiteit 'Veldlab organiseren' aanmaken.
  - Kies de kleur van de activiteitengroep van jouw keuze.
  - Pak de post-it van die kleur, schrijf daarop 3 keer: 'Veldlab organiseren'.
  - Plak deel 1 op de activiteitengroep.
  - Plak deel 2 op een saté-prikker.
  - Deel 3 blijft op je bureau liggen voor later gebruik.

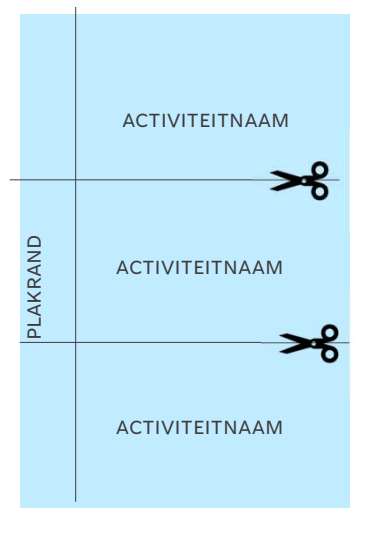

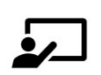

Afsluiting: plenaire bespreking van de relatie tussen een activiteit en een activiteitengroep.

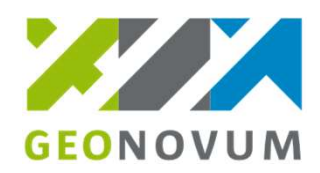

### Blok 2b: Activiteit – in de software

- Start je eigen plansoftware op en ga naar de 'activiteitenbibliotheek'.
  - Maak de activiteit 'Veldlab organiseren' aan.
  - Kies de gewenste activiteitengroep.
  - Plaats deze in de functionele structuur van jouw bevoegd gezag door de juiste bovenliggende activiteit te kiezen.

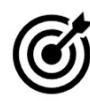

Klaar? Maak schermprints van de activiteit in jouw software en zet die in het PowerPoint bestand.

Afsluiting: leder bevoegd gezag toont de handelingen en keuzes op het grote scherm.

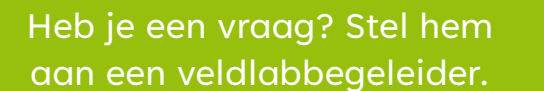

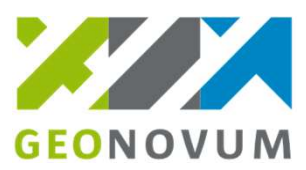

#### **Blok 3: Annoteren - uitleg**

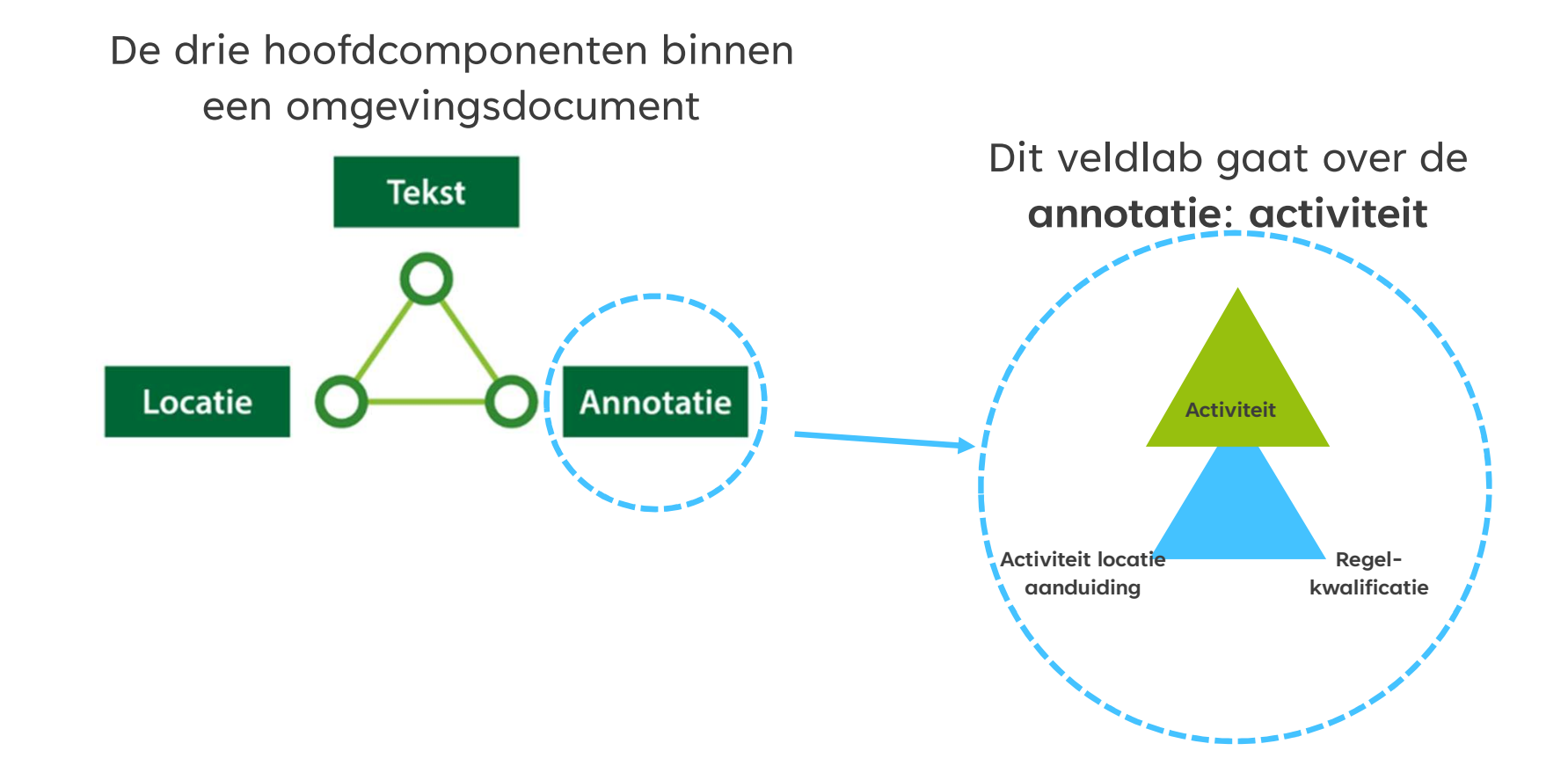

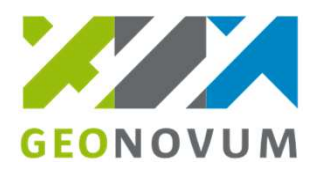

### Activiteitlocatie in de viewer

| Joes 6                                                                                                    | Omgevingsplan Pijnacker-Nootdorp 🔿                            |  |
|----------------------------------------------------------------------------------------------------|---------------------------------------------------------------|--|
| Amsteipad                                                                                                    | Plekinfo Overzicht <b>Regels</b> Bijlagen Kaarten             |  |
| Gouve +                                                                                                    | Toelichting × Stoppen                                         |  |
| 8-a -                                                                                                    | Q dakkapel × ^ 2/12 ×                                         |  |
| Ade Tet g B B B De Hamasch                                                                                                    |                                                               |  |
| A B De Hamasch                                                                                                    | Algemene kenmerken                                            |  |
|                                                                                                    | Type regel Regel voor iedereen                                |  |
| Nes Doete P                                                                                                    |                                                               |  |
| Waard Br . De                                                                                                    | Thema's bouwwerken                                            |  |
|                                                                                                    | Dit artikel geldt in Tonen op de kaart?                       |  |
| Rietlanden Rietlanden                                                                                                    | Activiteit locatie                                            |  |
| S Voorde B E                                                                                                    | aanduiding                                                    |  |
| Akkerlanden E                                                                                                    | Activiteiten Tonen op de kaart?                               |  |
|                                                                                                    | bijbehorend bouwwerk bouwen                                   |  |
| Roggeakker Branch Rom Branch                                                                                                    | toegestaan in: Dakkapel voorzijde                             |  |
| A A A A A A A A A A A A A A A A A A A                                                                                                    | dakkapel bouwen<br>toegestaan ir Dakkapel voorzijde           |  |
| Boekweitun                                                                                                    |                                                               |  |
|                                                                                                    | Het is bij woningen in het werkingsgebied Dakkapel voorzijde  |  |
|                                                                                                    | in atwijking van het verbod als bedoeld in artikel 5.19.      |  |
| A stand of the stand of the sta | toegestaan een <u>caakaper</u> in het voordakvlak of een haar |  |
| 90921, 446428 (RD)                                                                                                    | woning te houwen mits.                                        |  |

### Blok 3a: Annoteren- puzzel uitleg 1

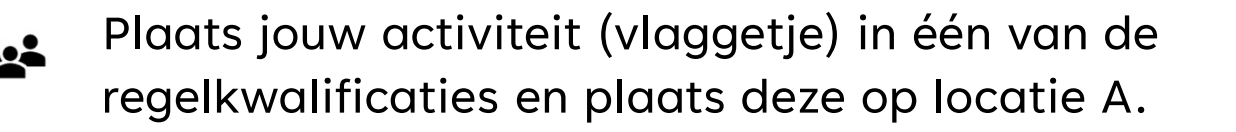

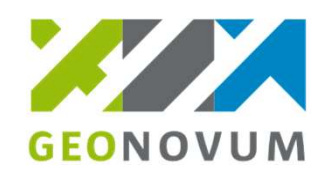

**Regel-kwalificatie** 

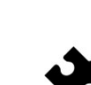

Omschrijf hoe deze activiteit-annotatie nu werkt. Verplaats daarna de activiteit naar de gebiedengroep B, hoe werkt deze nu? Verander daarna de regelkwalificatie, omschrijf wat er nu gebeurt?

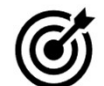

- Klaar? Zoek uit welke regelkwalificaties er bestaan.
- Afsluiting: plenaire bespreking van de relatie tussen een activiteit, locatie en regelkwalificatie.

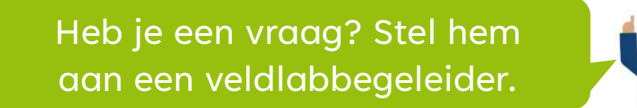

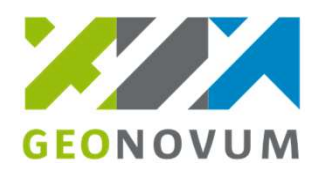

#### Blok 3a: Annoteren- puzzel uitleg-2

| Omgo   | evingsplan Pijnacker-Nootdorp \land                                                                                                    |                                                                          |
|--------|----------------------------------------------------------------------------------------------------|--------------------------------------------------------------------------|
| Plekir | nfo Overzicht <b>Regels</b> Bijlagen Kaarten                                                                                                    |                                                                          |
| Toelia | chting × Stoppen                                                                                                    |                                                                          |
| Q      | dakkapel X ^ 2/12 V                                                                                                    |                                                                          |
|        | Algemene kenmerken         Type regel       Regel voor iedereen         Thema's       bouwwerken         Dit artikel geldt in       Tonen op de kaart?         Dakkapel voorzijde       Image: Contract of the second second se | Activiteit<br>Activiteit locatie<br>aanduiding<br>Regel-<br>kwalificatie |

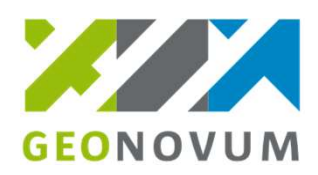

### Blok 3b: Annoteren- in de software

- Open je plansoftware en pak de casus van het werkboekje erbij.
- Maak een deel/hoofdstuk/paragraaf aan waarin je vrij kunt oefenen.
  - Bouw in dat deel de casus op.
    - Annoteer de aangemaakte juridische regels met de activiteit 'veldlab organiseren' en kies daarbij de regelkwalificatie en locatie.

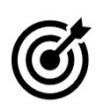

Klaar? Maak schermprints van de activiteit in jouw software en zet die in het PowerPoint bestand.

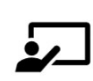

Afsluiting: leder bevoegd gezag toont de handelingen en keuzes op het grote scherm. Gemeente Velsen geeft demo van resultaat.

### **Blok 4: Doorkijk RTR**

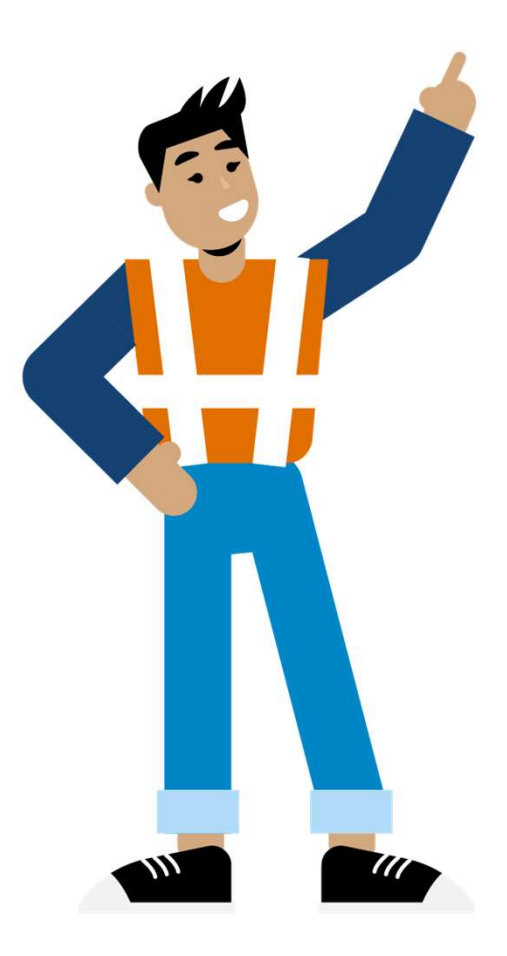

#### **Registratie Toepasbare Regels**

#### **Filter opties**

Datum Actief: 01-09-2024

#### Bestuursorgaan

Q Gemeente Pijnacker-Nootdorp

#### Activiteit

Q dakkapel
Alle filteropties wissen > Toon al

> Toon alle opties

#### **Functionele structuur**

Er zijn 2 resultaten gevonden.

- Activiteit met gevolgen voor de fysieke leefomgeving
 - Activiteit gereguleerd in het omgevingsplan
 - Activiteit gereguleerd in het omgevingsplan
 gemeente Pijnacker-Nootdorp
 + - Activiteit gereguleerd in
 omgevingsplanregels van rijkswege
 - bouwactiviteit (omgevingsplan)
 - dakkapel bouwen
 \_ Conclusie

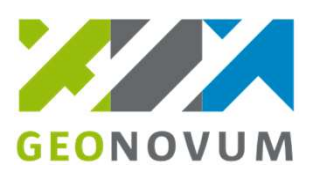

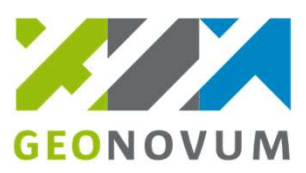

#### Blok 4a: RTR – puzzel uitleg

- Pak de afbeelding van de RTR met haakjes.
  - Plak het derde deel post-it bij het lege haakje.
  - Knoop het touwtje tussen de activiteit (vlag) en het haakje.
- Bespreek wat deze koppeling inhoudt.
- Hang het juiste formulier aan het haakje in je functionele structuur.

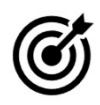

Klaar? Mail ons je PowerPoint bestand met de schermprints. Dankjewel! Naam daarna een kijkje in de RTR van je eigen bevoegd gezag.

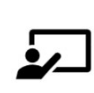

Afsluiting: plenaire bespreking van de koppeling tussen juridische regels en toepasbare regels.

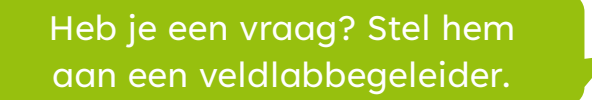

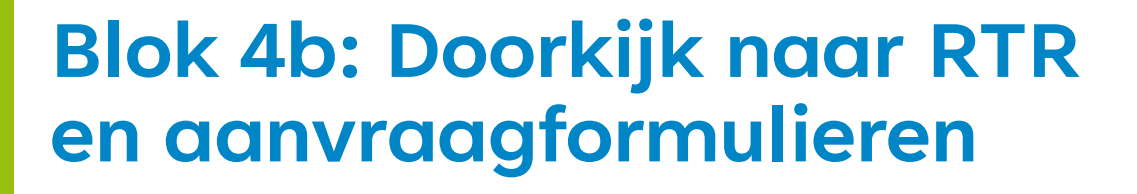

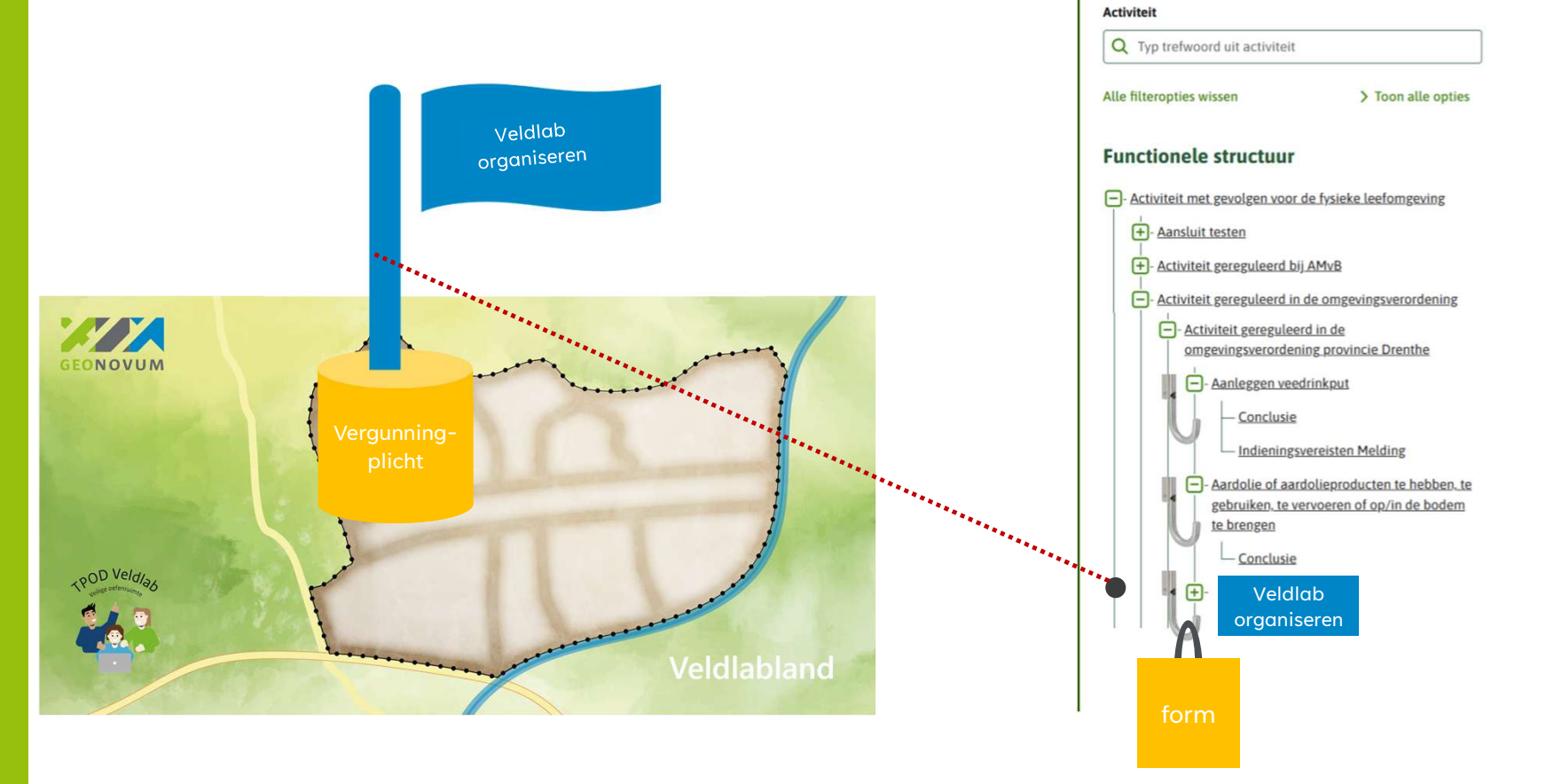

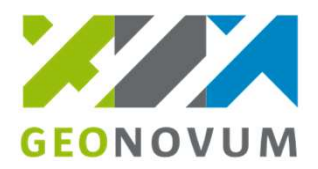

**Registratie Toepasbare Regels** 

**Filter opties** 

Bestuursorgaan

#### **Blok 4b: Doorkijk naar RTR** en aanvraagformulieren

- Regelbeheerobjecten
- Conceptverzoekinstellingen
- Behandeldienstinstellingen

#### **Registratie Toepasbare Regels**

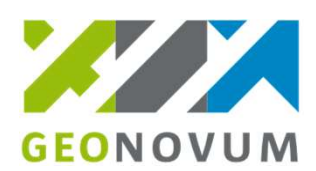

| Filter opties                  |                                      |
|--------------------------------|--------------------------------------|
| Bestuursorgaan                 |                                      |
| Q Gemeente Pijnacker-Nootdor   | ρ                                    |
| Activiteit                     |                                      |
| Q dakkapel                     |                                      |
| Alle filteropties wissen       | > Toon alle opties                   |
| Functionele structuur          |                                      |
| Er zijn 2 resultaten gevonden. |                                      |
|                                | fysieke leefomgeving                 |
| - Activiteit gereguleerd in he | et omgevingsplan                     |
| Activiteit gereguleerd         | in het omgevingsplan                 |
| gemeente Pijnacker-N           | lootdorp                             |
| +- Activiteit geregul          | <u>eerd in</u><br>gels van riikswege |
| - bouwactiviteit (or           | mgevingsnlan)                        |
|                                | uwen                                 |
|                                | ie                                   |
| tedienie                       |                                      |
| vergunn                        | ing                                  |
| - Indienin                     | g <u>svereisten Melding</u>          |
| Indienin                       | gsvereisten Informatie               |

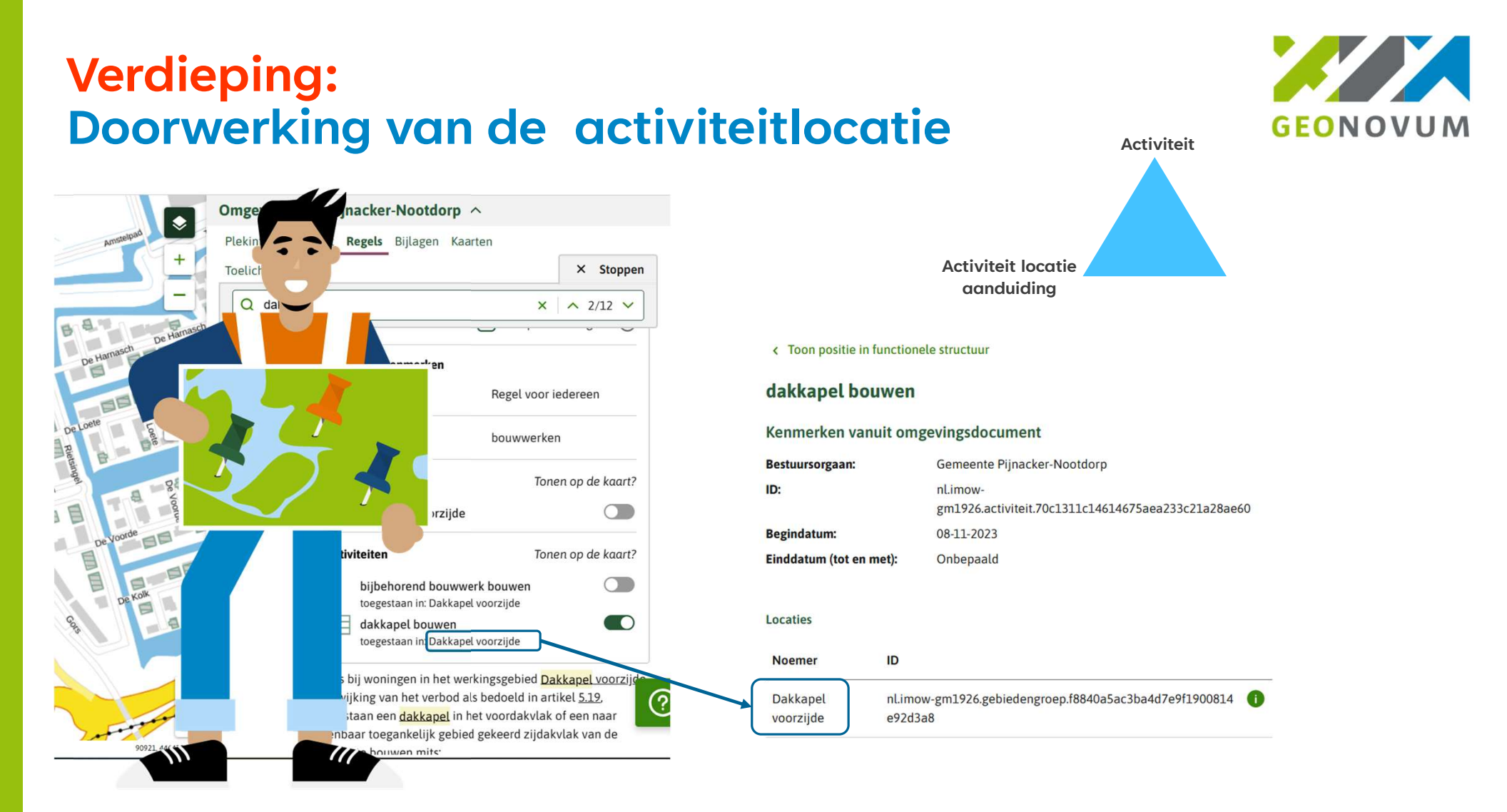

#### Verdieping: Activiteitlocatie in het omgevingsloket (module Aanvragen)

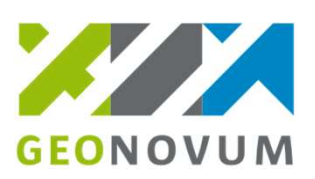

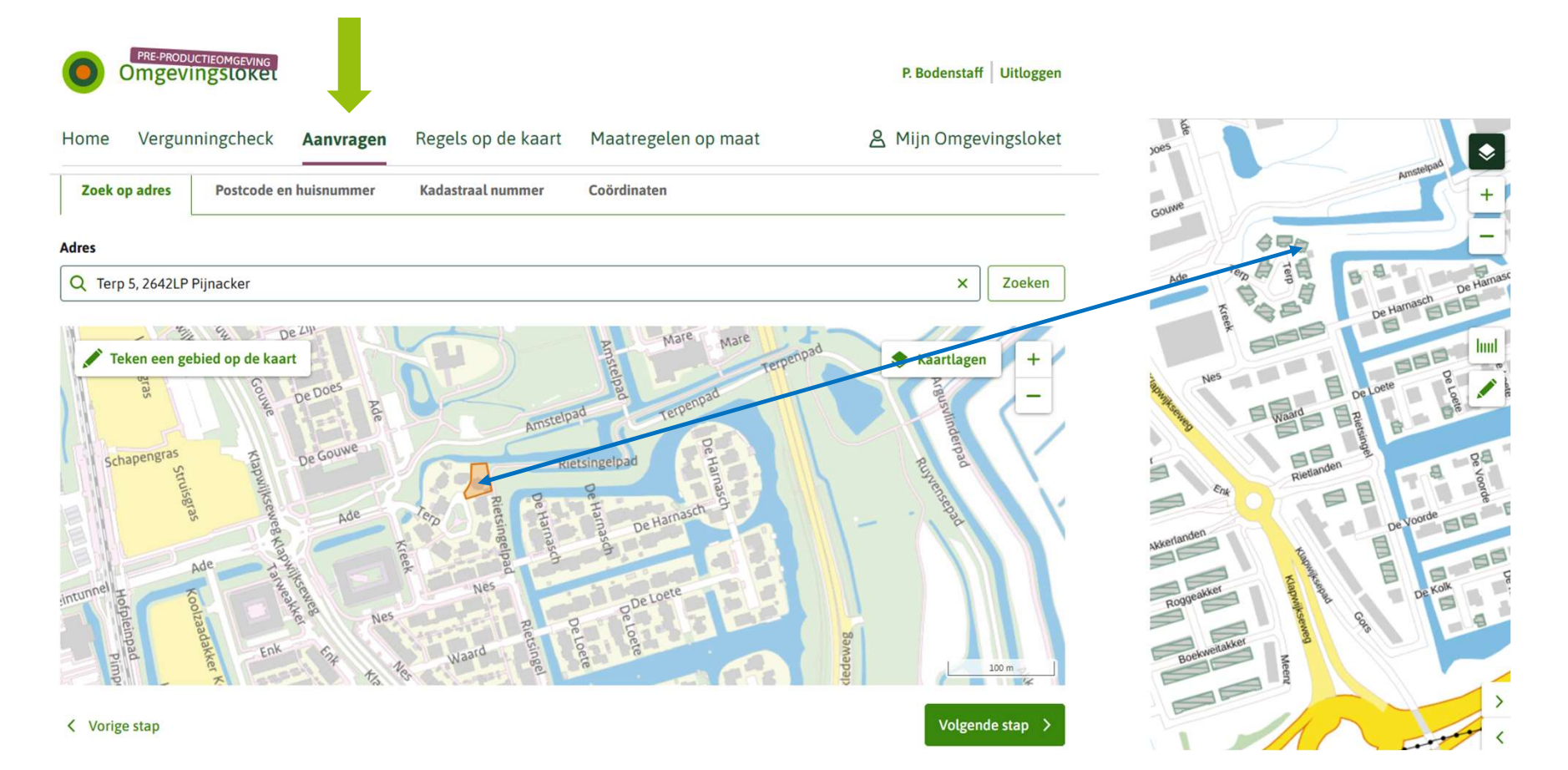

#### Verdieping: Activiteitlocatie in het omgevingsloket (module Aanvragen)

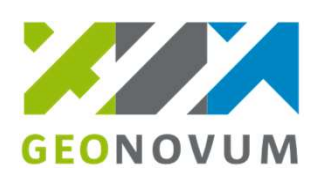

| Home Vergunningcheck <b>Aanvragen</b> Regels op de kaart Maatregelen op ma                                                         | at A Mijn Omgevingsloket |                                                                            |
|----------------------------------------------------------------------------------------------------|--------------------------|----------------------------------------------------------------------------|
| Testen ala<br>3. Kies activiteiten                                                                                                 | Stap 3/7                 | Activiteit                                                                 |
| Mijn activiteiten<br>U heeft nog geen activiteiten gekozen.                                                                        |                          | Activiteit locatie<br>aanduiding                                           |
| Zoek uw activiteiten          Q       dakkapel         Weet u niet zeker wat u hier moet kiezen? Doe dan eerst de Vergunningcheck. | X Zoeken                 |                                                                            |
| Filters Er is 1 activiteit gevonden voor 'dakkapel' dakkapel bouwen - Aanvraag vergunning Gemeente (1) Teactemping                 |                          | Binnen de activiteit locatie<br>vinden we de activiteit<br>dakkapel bouwen |

(1)

#### Verdieping: Activiteitlocatie in het omgevingsloket (module Aanvragen)

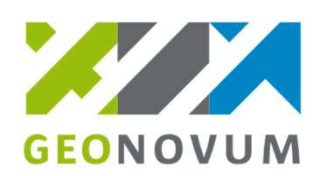

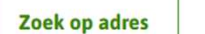

Postcode en huisnummer K

Kadastraal nummer Coördinaten

#### Adres

Q Gors 26, 2642LB Pijnacker

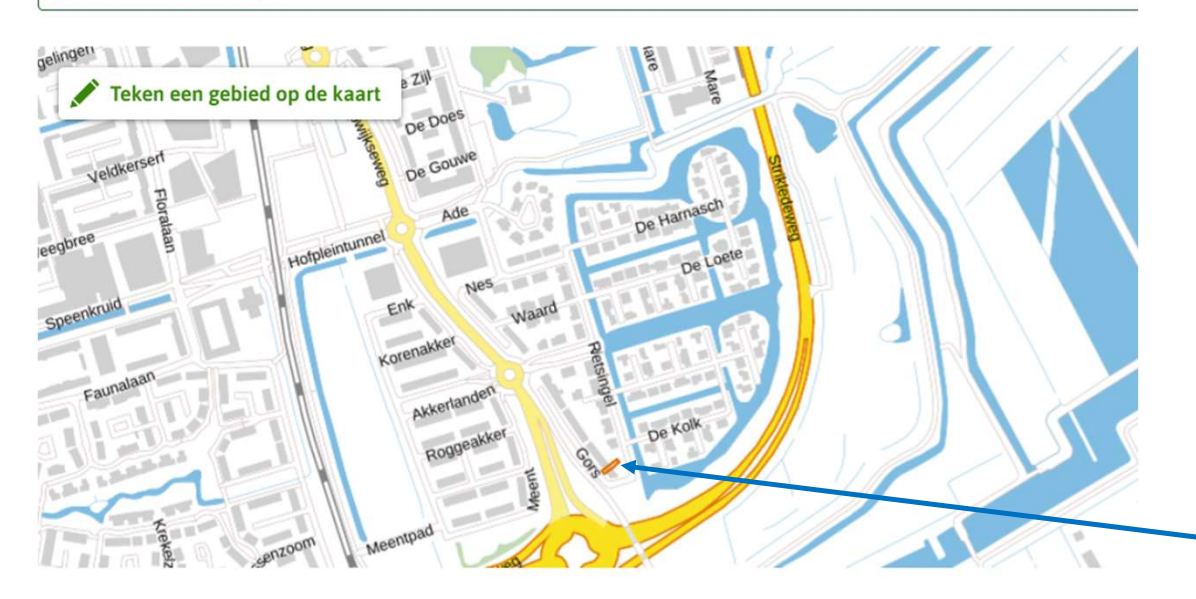

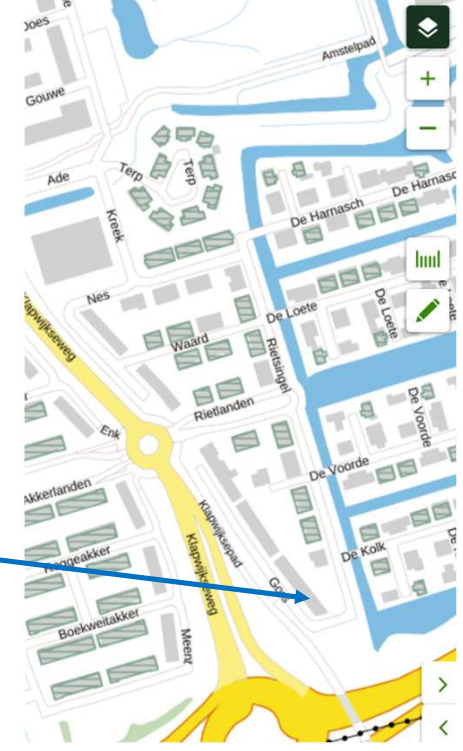

#### < Vorige stap

# Verdieping: Activiteitlocatie in het omgevingsloket (module Aanvragen)

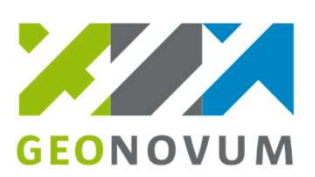

#### **Testen ala**

| 3. Kies activiteiten si                                                                                                    | ap 3/7 Activiteit                                                                      |
|----------------------------------------------------------------------------------------------------|----------------------------------------------------------------------------------------|
| Mijn activiteiten                                                                                                    |                                                                                        |
| U heeft nog geen activiteiten gekozen.                                                                                                    | Activiteit locatie<br>aanduiding                                                       |
| Zoek uw activiteiten          Q dakkapel       X       Zoek         Weet u niet zeker wat u hier moet kiezen? Doe dan eerst de <u>Vergunningcheck.</u> X       Zoek                                                                                                    | en                                                                                     |
| Er zijn geen activiteiten gevonden voor 'dakkapel'<br>Waar kunt u op letten?<br>1. Mogelijk zijn de activiteiten niet van toepassing op de aangegeven locatie.<br>2. Gebruik een korte zoekterm of een gedeelte van het woord.<br>3. Klopt de spelling van uw zoekterm? | Buiten de activiteit locatie<br>vinden we de activiteit<br>dakkapel bouwen <b>NIET</b> |
| Ga naar het Helpcentrum voor meer informatie                                                                                                    |                                                                                        |

Komt u er niet uit? Doe dan de Vergunningcheck.

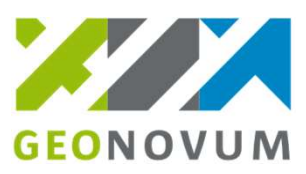

### Terugblik leerdoelen

Na deelname aan dit veldlab kun je:

- 1. Uitleggen wat het verschil én de relatie is tussen:
  - GEO-elementen: locatie, locatiegroep, werkingsgebied
  - Activiteit-elementen: activiteitengroep, activiteit, regelkwalificatie
- 2. Een activiteit annoteren met regelkwalificatie en locatie in de eigen software.
- 3. Omschrijven hoe het annoteren is gekoppeld aan het aanvraagformulier in het omgevingsloket.

# **Bedankt!**

implementatietpod@geonovum.nl

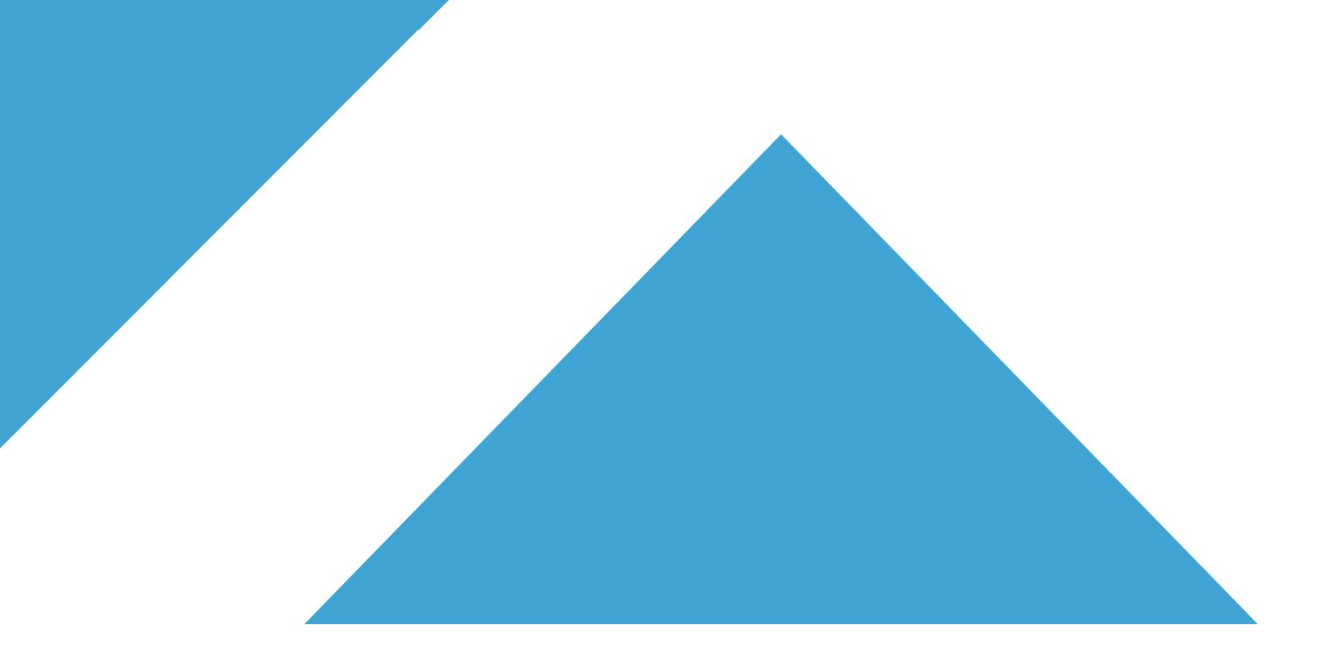

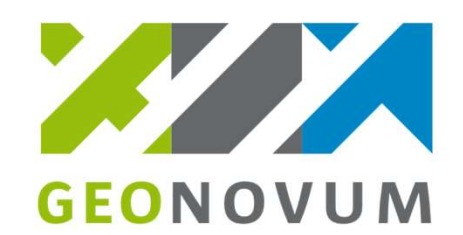